Guía de Aprendizaje de Workday para ODDS

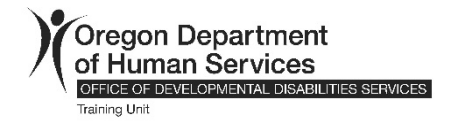

# Creación de una Cuenta de Extended Enterprise (EE) Learner

Nota: Antes de crear una cuenta de alumno en el EE, debe tener un correo electrónico. Si no tiene una cuenta de correo electrónico, hay instrucciones al final de este documento; debe empezar creando primero su cuenta de correo electrónico, y luego su cuenta de Workday.

Si ya tiene su cuenta de correo electrónico (gmail, yahoo, etc) - siga con paso 1 aquí:

#### Paso 1

Seleccione este enlace para "Office of Developmental Disabilities"

Office of Development Disabilities Services

#### Paso 2

Registrese para "Learn"

Seleccione "United States of America" en el menú desplegable y haga clic a "Next Step".

| Register to Learn |  |  |  |
|-------------------|--|--|--|
| STEP 1 of 2       |  |  |  |
| Country*          |  |  |  |
| Next Step         |  |  |  |

Escriba su nombre, apellido, dirección de correo electrónico y haga clic en "Submit Registration".

| Register to Learn       |  |  |
|-------------------------|--|--|
| STEP 2 of 2             |  |  |
| First Name*             |  |  |
|                         |  |  |
| Last Name*              |  |  |
|                         |  |  |
| Email*                  |  |  |
|                         |  |  |
| Submit Registration     |  |  |
| ← Back to Previous Step |  |  |

#### Paso 4

Verá una confirmación de que se enviaron los detalles de su cuenta.

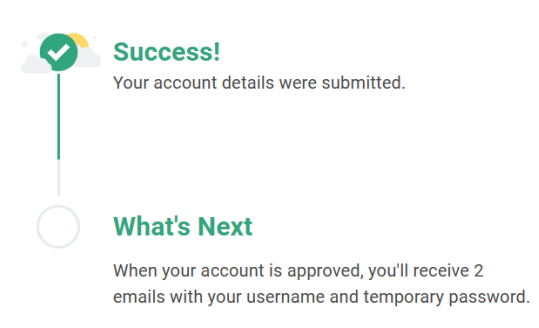

### Paso 5

Revise su cuenta de correo electrónico para ver si hay dos correos electrónicos de aprobación. A veces cuesta unos días para llegar.

## Ejemplo:

| 🗌 🛧 Workday | Additional information about your Workday account - Please sign in to Workday with the following temporary pass  |
|-------------|----------------------------------------------------------------------------------------------------|
| 🗌 🚖 Workday | Your Workday account - An account has been created in the Workday system for you. Your password has been sent in |

- Abra el correo electrónico "Your Workday Account". Esto le dará su nombre de usuario (que es su dirección de correo electrónico).
- Abra el correo electrónico "Additional information about your Workday account" para acceder a su contraseña temporal.

Vaya al sitio web de Workday: https://wd5.myworkday.com/oregon

#### Paso 7

Haga clic en la opción para iniciar sesión con un dispositivo personal.

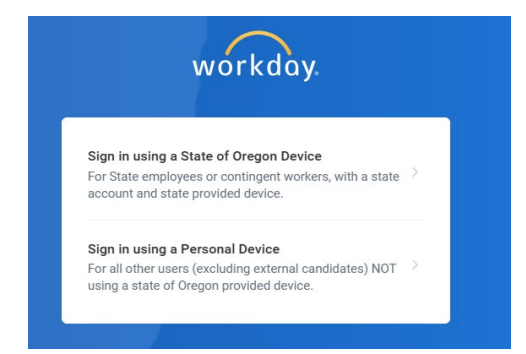

Escriba su nombre de usuario y contraseña temporal del correo electrónico de Workday que recibió y haga clic en "Sign In".

|          | work    | day.        |  |
|----------|---------|-------------|--|
| Username |         |             |  |
| Password |         |             |  |
|          | Sign Ir | <b>1</b> 20 |  |

#### Paso 8

Escriba su contraseña temporal en el área "Old Password" y luego escriba una nueva contraseña de su elección en las áreas "New Password" y "Verify New Password" y haga clic en "Submit".

| lease change vour | password |  |
|-------------------|----------|--|
| 3,7               |          |  |
| Change Pa         | ssword   |  |
| Old Password      |          |  |
| Now Password      |          |  |
|                   |          |  |
| Verify New Pass   | word     |  |
|                   |          |  |
|                   | Submit   |  |

Seleccione sus preguntas de seguridad, escriba sus respuestas y haga clic en enviar.

| What car do you wish you owned?        | $\sim$ |
|----------------------------------------|--------|
| Answer                                 |        |
|                                        | 8      |
| Who is the person you admire the most? | ~      |
| Answer                                 |        |
|                                        | 1      |
| What award are you proudest of?        | $\sim$ |
| Answer                                 |        |
|                                        | 8      |
| What is your favorite musical band?    | ~      |
| Answer                                 |        |
|                                        | 2      |

Si desea que Workday recuerde su dispositivo para facilitar el inicio de sesión futuro, seleccione la casilla de verificación y haga clic a "submit". De lo contrario, hága clic a "skip".

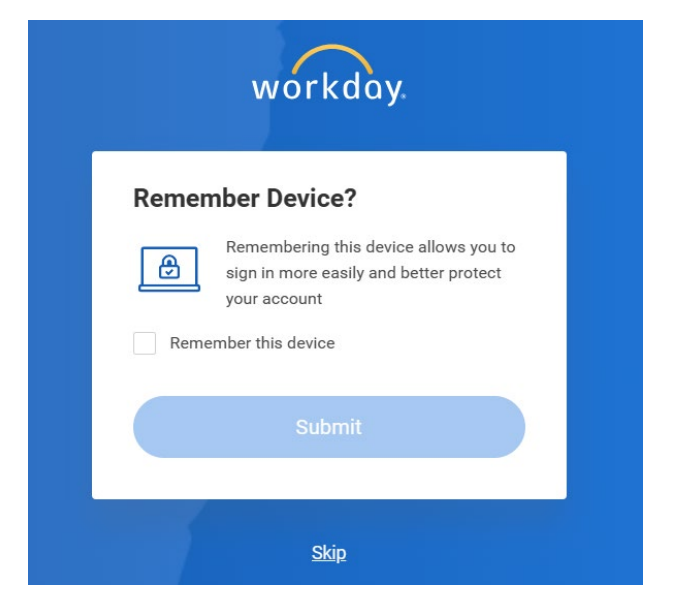

Paso 11: Entra en el sitio web de Workday usando su nuevo contraseña.

Vea su panel de control "Workday Learning" y busque su clase poniendo el título de la clase en la barra de

busqueda: Capacitación para padres proveedores sobre el Programa de Necesidades Extraordinarias para Niños del ODDS. Haga doble-clic en el enlace que aparece, para entrar en su curso digital.

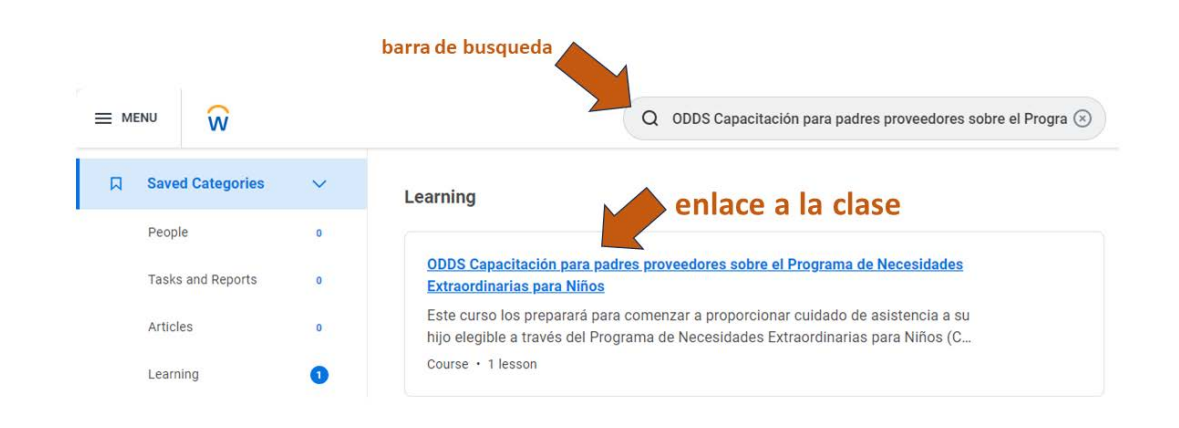

\*Si no logran encontrar el curso, o si tiene otro problema en crear una cuenta y tomar el curso, mande un mensaje de correo electrónico a: **ODDS.Training@odhsoha.oregon.gov** para apoyo en español.

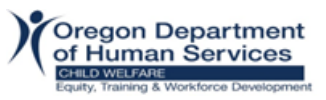

#### Aquí hay unas opciones para crear una cuenta de correo electrónico gratis - Gmail o Yahoo!.

#### Gmail

- 1. Abre el navegador, en la barra de direcciones, escribe www.gmail.com
- Se abrirá la ventana de Inicio de sesión. Allí, haz clic en la opción Crear cuenta. Te saldrán tres opciones: Para mí, para mi hijo o para administrar mi negocio. Elige la mejor opción para ti. Haz clic en Siguiente

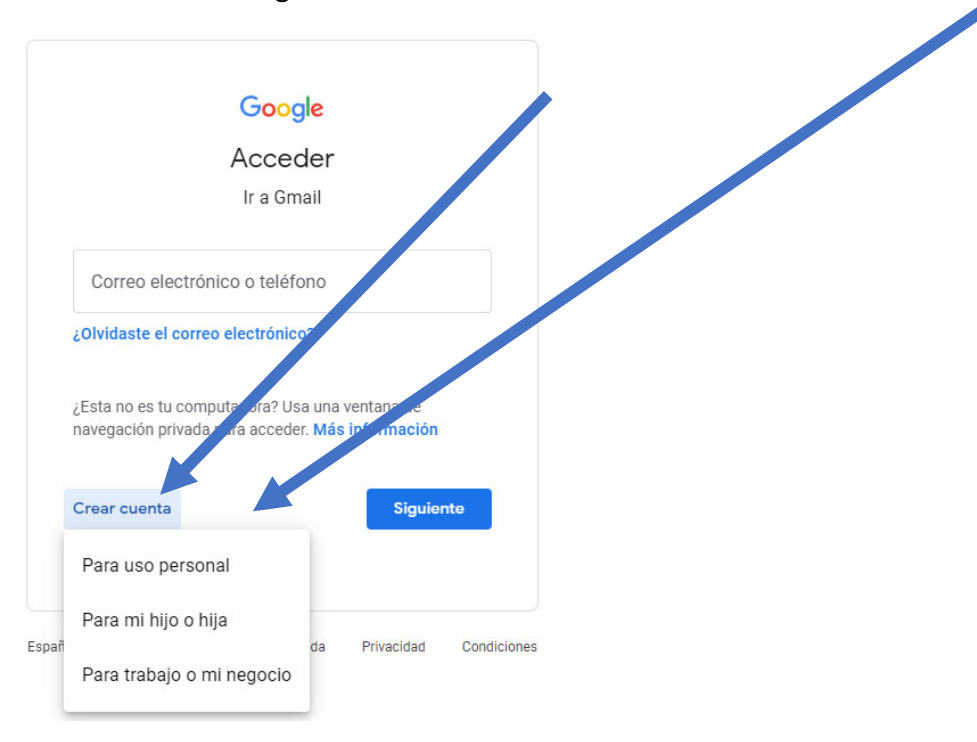

 Se abrirá una página con el formulario de registro. Ingresa tu nombre y apellido. En el campo "Nombre de usuario", ingresa un nombre de usuario. Ingresa y confirma tu contraseña. Haz clic en Siguiente

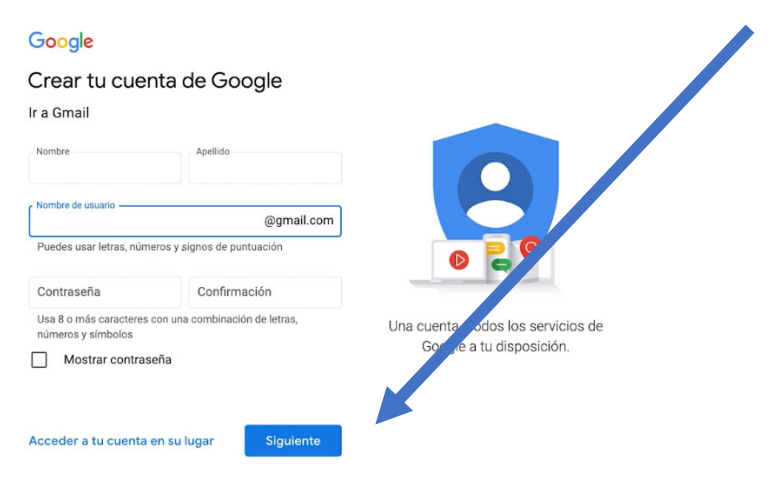

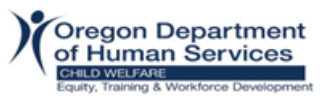

4. Si necesita ayuda para crear una cuenta de correo electrónico gratuita, haz clic en este enlace. <u>Free Gmail Account Creation YouTube Tutorial (español)</u>

#### Yahoo

- 1. Abre el navegador, en la barra de direcciones, escribe www.yahoo.com
- 2. Haz clic en la opción **Iniciar sesión** que se encuentra en la parte superior derecha de la pantalla.

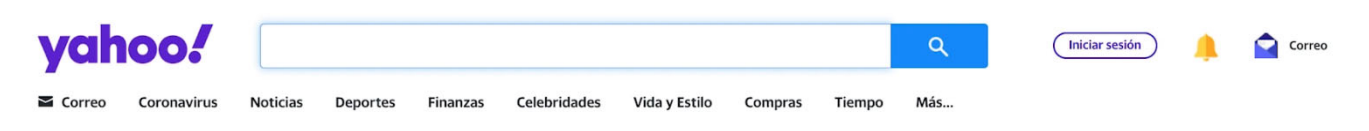

3. Se abrirá la página de inicio de sesión donde debes seleccionar la opción Crear una cuenta.

| yahoo!                                                                             |   |
|------------------------------------------------------------------------------------|---|
| <b>Ingresar</b><br>con tu cuenta de Yahoo                                          |   |
| Nombre de usuario, correo electrónico o c.                                         | x |
| Siguiente                                                                          |   |
| <ul> <li>Permanecer conectado</li> <li>¿Olvidaste tu nombre de usuario?</li> </ul> |   |
| Crear una cuenta                                                                   |   |

4. En este formulario de registro, ingresa tu nombre y apellido. Ahora, escribe el nombre que le darás a tu nuevo correo electrónico. Ahora, en el campo Contraseña, escribe un conjunto de letras y números secreto. Escribe tus datos de nacimiento y, haz clic en la opción Continuar.

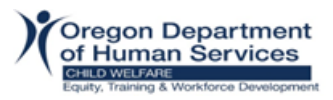

# yahoo!

# Crear una cuenta de Yahoo

| Nombre c                  | ompleto                                             |                               |  |
|---------------------------|-----------------------------------------------------|-------------------------------|--|
| Correo electró            | nico nuevo de Yahoo                                 |                               |  |
|                           | @yał                                                | noo.com 🔻                     |  |
| Contraseñ                 | ia                                                  | ۲                             |  |
| Fecha de nacir            | niento                                              |                               |  |
| 💾 Mes                     | ▼ Día                                               | Año                           |  |
| Al hacer clic<br>y Condic | en "Continuar", acepta<br>tiones y la Política de p | as las Términos<br>privacidad |  |
|                           | Continuar                                           |                               |  |

- 5. Al final verás un mensaje de aprobación. Solo haz clic en Listo o Continuar.
- 6. Si necesita ayuda para crear una cuenta de correo electrónico gratuita, haz clic en este enlace. <u>Free Yahoo Account Creation YouTube Tutorial (Español)</u>